FEDERAL TECHNICAL & VOCATIONAL EDUCATION & TRAINING INSTITUTE (TVETI) ADDIS ABABA, ETHIOPIA MASTER OF SCIENCE IN ICT TEACHERS EDUCATION

# **Operation Sheet 3.2 : Installing Apache Web Server in Linux Server**

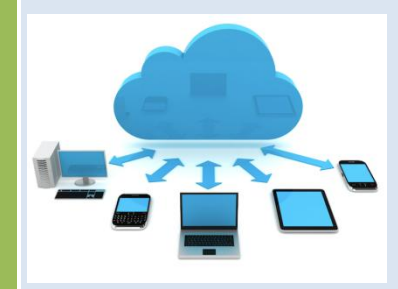

**DR. PATRICK D. CERNA** 

|  | 2017 |
|--|------|
|  |      |
|  |      |
|  |      |
|  |      |

ICT 543 - SERVER ADMINISTRATION

#### Installing Apache Web Server in Ubuntu Linux Server

#### **Objectives:** After the end of the activity, the students will be able to:

- Install and Configure Apache Web Server in Linux
- Create Website and Deploy it in Apache Web Server
- ➢ Test the configuration

#### **Procedure:**

Step 1: Open VM Ware Ubuntu Linux Server, and now Login on the shell on the server as user your created during installation. The username may differ if you have chosen a different name during setup.

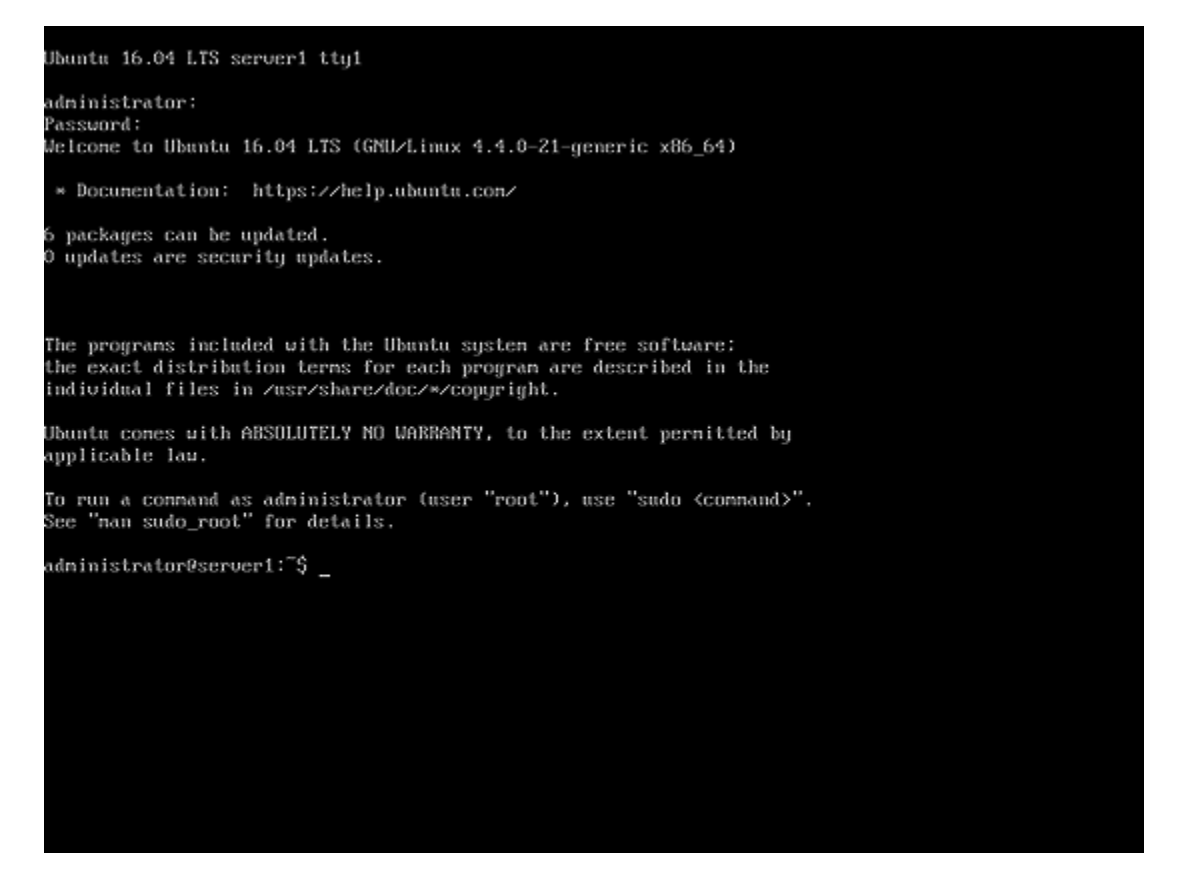

Step 2: Install the Apache Web Server using the code below:

```
sudo apt-get update
```

### sudo apt-get install apache2

Before we can test Apache, we need to modify our firewall to allow outside access to the default web ports. Assuming that you followed the instructions in the prerequisites, you should have a UFW firewall configured to restrict access to your server.

## sudo ufw app list

You should get a listing of the application profiles:

Output

Available applications:

Apache

Apache Full

Apache Secure OpenSSH

As you can see, there are three profiles available for Apache:

- Apache: This profile opens only port 80 (normal, unencrypted web traffic)
- Apache Full: This profile opens both port 80 (normal, unencrypted web traffic) and port 443 (TLS/SSL encrypted traffic)
- Apache Secure: This profile opens only port 443 (TLS/SSL encrypted traffic)

#### Step 4: Allow Apache Full to open port 80 and port 443

For our purposes, we will allow incoming traffic for the Apache Full profile by typing:

## sudo ufw allow 'Apache Full'

#### **Step 5: Verify the status of ufw**

You can verify the change by typing:

## sudo ufw status

You should see HTTP traffic allowed in the displayed output:

Output

Status: active

| То                               | Action From    |                                |
|----------------------------------|----------------|--------------------------------|
|                                  |                |                                |
| OpenSSH                          | ALLOW          | Anywhere                       |
| Apache Full                      | ALLOW          | Anywhere                       |
| OpenSSH (v6)<br>Apache Full (v6) | ALLOW<br>ALLOW | Anywhere (v6)<br>Anywhere (v6) |

#### Step 6: Check if Apache Web Server is running

When you have your server's IP address or domain, enter it into your **browser's address bar** (**This is through your Windows 7**/10 Client)

## http://server\_domain\_or\_IP or http://10.0.4.242

You should see the default Ubuntu 16.04 Apache web page, which should look something like this:

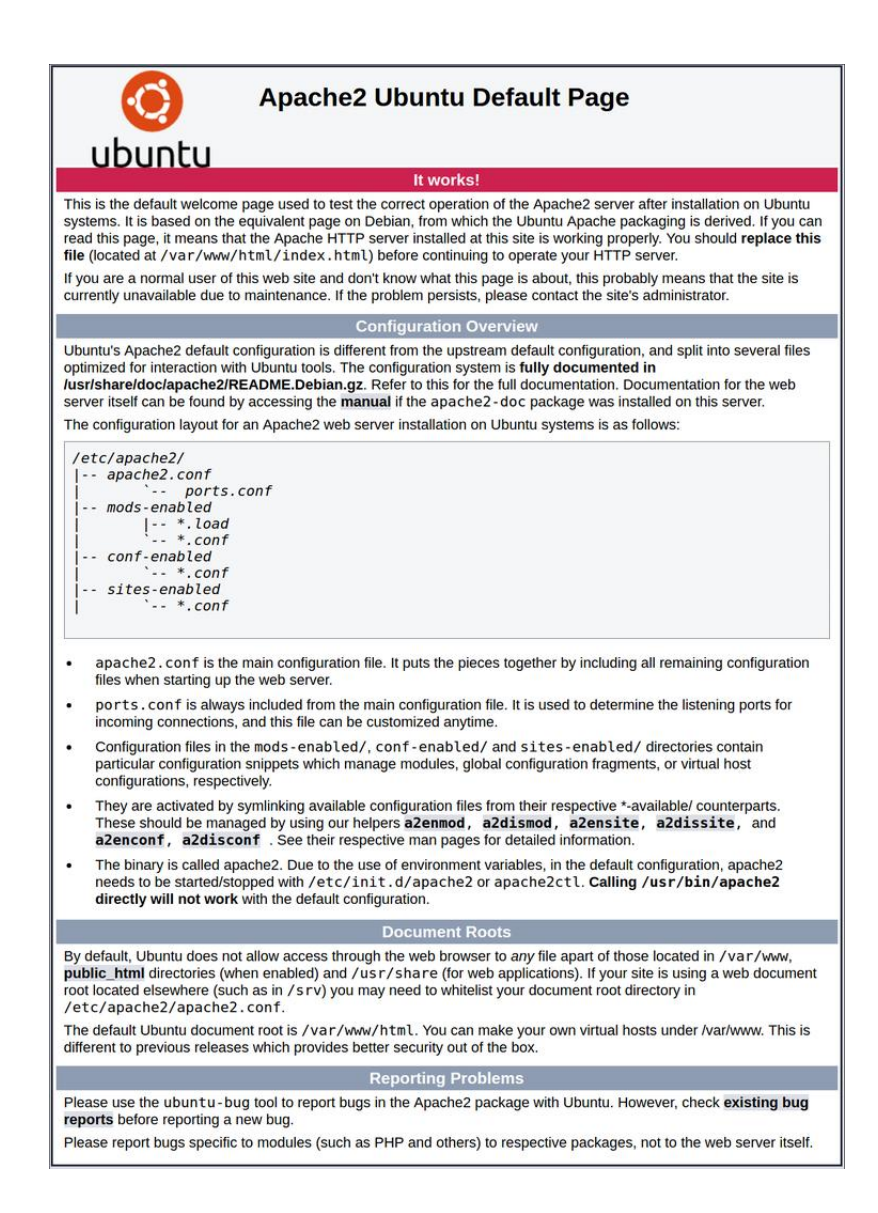

#### Step 7: Go to the HTML Directory

Type the following command to go HTML Directory

## Cd /var/www

Step 8: Create an HTML Page by typing the command:

## sudo nano home.html

#### Once the editor is open type the following HTML code:

<html> <body> <h1>Welcome to my Apache Web Server</h1> Amasedgenalehu </body> </html>

#### Step 9: Test the HTML page

When you have your server's IP address or domain, enter it into your **browser's address bar** (**This is through your Windows 7**/10 Client)

## http://10.0.4.242/home.html

Step 10: Starting, Stoping, and Restarting Apache Web Server

# sudo /etc/init.d/apache2 start sudo /etc/init.d/apache2 stop sudo /etc/init.d/apache2 restart